## Télémétrie Partage de connexion avec un **cellulaire Samsung S9**

## Pour activer le partage de connexion

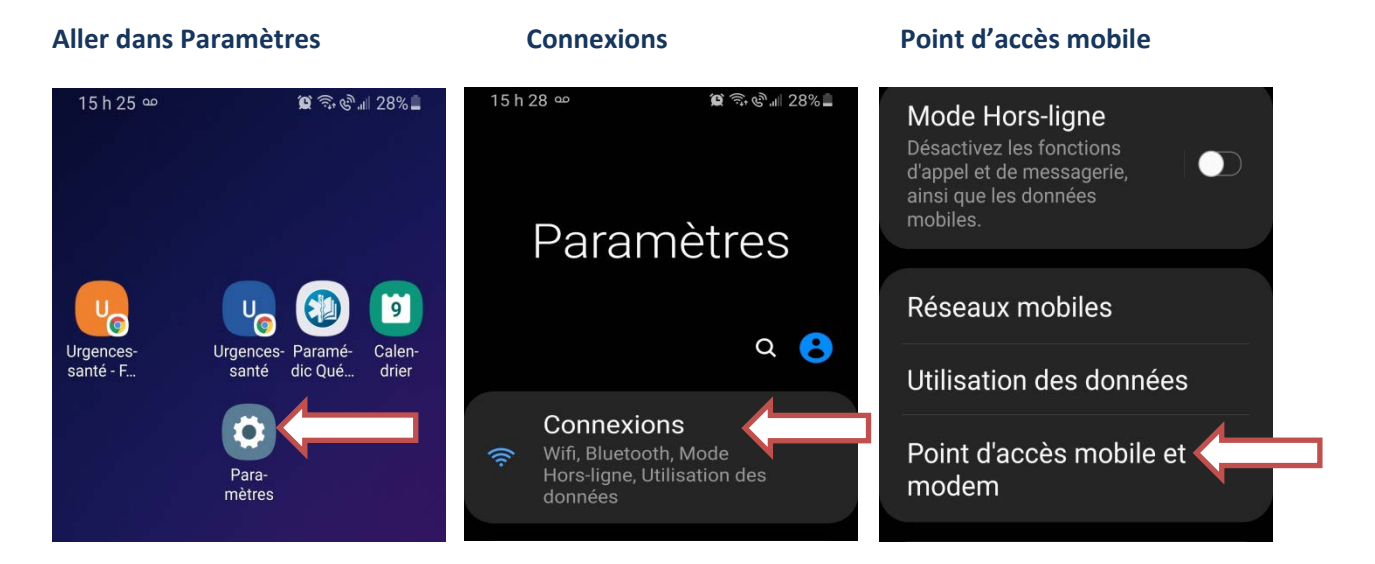

Glisser votre doigt de haut en bas sur l'écran principal pour vérifier que le partage de connexion est activé.

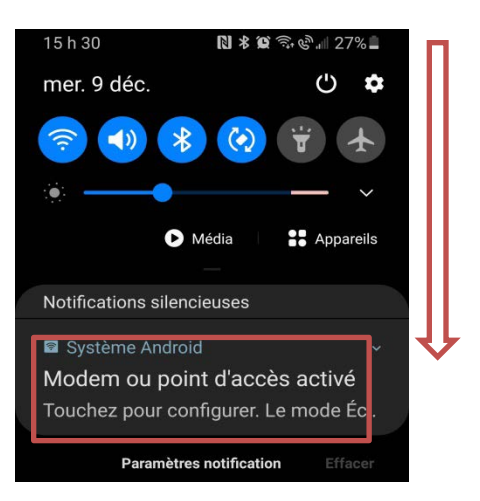

*RÉPÉTER CE PROCESSUS APRÈS CHAQUE REDÉMARRAGE DU TÉLÉPHONE CAR LE POINT D'ACCÈS MOBILE VA ÊTRE DÉSACTIVÉ AUTOMATIQUEMENT.* 

EN CAS DE PROBLÈME : REDÉMARRER LE MONITEUR ZOLL SÉRIE X POUR ÉTABLIR LA CONNEXION

## Glisser le bouton point d'accès mobile

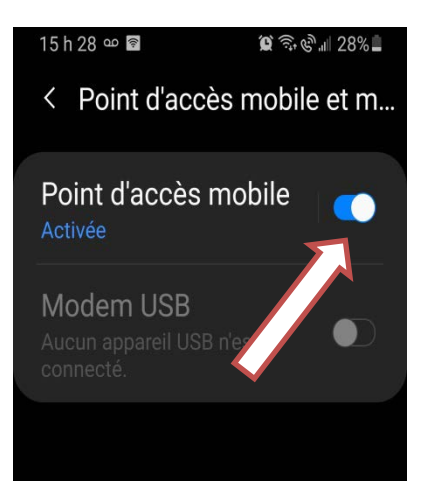